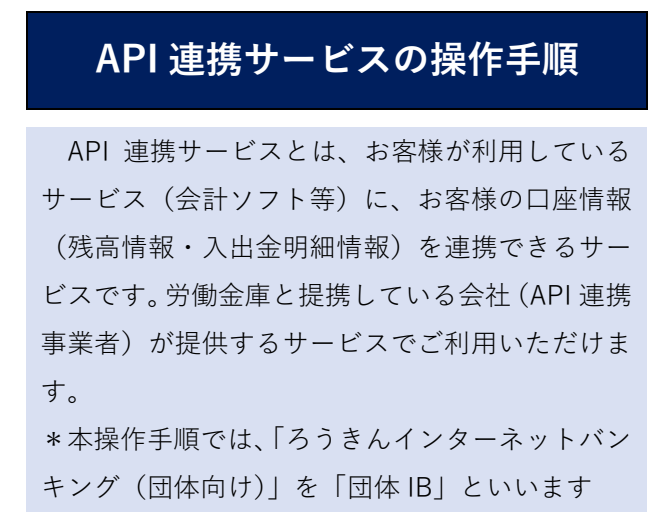

 お客様が利用している API 連携事業者のサービ ス画面で、当金庫(法人)を選択します。

| 00株式会社        |                   |         |            |
|---------------|-------------------|---------|------------|
| 金融機関と口座連携     |                   |         |            |
| [法人] x x 労働金庫 |                   |         |            |
|               | [法人] <u>××</u> 労働 | 途庫と連携する |            |
|               |                   |         |            |
|               |                   |         |            |
| ※ 両面けイ        | メージです             | 面面け     | API 連携事業者に |

- ※ 画面はイメージです。画面は、API 連携事業者に よって異なります。
- ② 団体 IB の API 連携認証(利用登録)画面が表示 されます。通常のログインと同様に、ログイン ID とパスワードを入力し、「API 連携」ボタンをクリ ックします。
- ※ 電子証明書方式のお客様は、「電子証明書ログイン」からお手続きください。

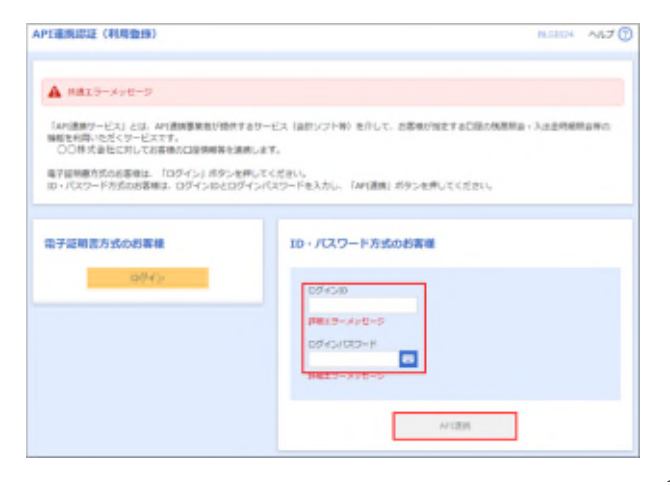

 API 連携事業者に利用を許可する認可対象業務 を選択し、「次へ」をクリックします。

| 1通貨店店(店可業       | Railar)                              | 8,028.32 | ~kJ 🕐 |
|-----------------|--------------------------------------|----------|-------|
| A #819-300-     | 9                                    |          |       |
| APII#8889-EX6 0 | 10001110月12月1日の日本のに、「次へ」ボタンを押してください。 |          |       |
| 認可対象            |                                      |          |       |
|                 | i sana<br>i sana<br>i sanana         |          |       |

- ④ 対象口座を選択し、照会用暗証番号を入力して、
  「登録」ボタンをクリックします。
- ※ 照会用暗証番号は、団体 IB でご利用いただいて
  いる暗証番号(数字 4 桁)です。

| <b>x</b> -    | 15      |                               |                       |                  |
|---------------|---------|-------------------------------|-----------------------|------------------|
| 8110<br>  817 | eute    | mark 26                       | 10010                 | 01/02/24(2714)   |
| 8             | ***     | インターキット支索 (IDG)<br>展長 2000002 | [課::45+7#9012245+7#90 | E2<br>BR27-X10-5 |
| 3             | *818    | インターネット共産(202)<br>間違う111111   | ÷ .                   | 2002 3-3 y 2-9   |
| 1             | 238.0.5 | -インターネット洗液(202)<br>製造 2222222 | -                     |                  |
| 5             | - 1888  | 豊地気液(458)<br>新県1000314        | 138/45676901234567690 |                  |

「API 連携認可へ」ボタンをクリックします。

| 08-1       |                               |                            |                    |
|------------|-------------------------------|----------------------------|--------------------|
| 1100       | 104703                        | COB X T                    | KARSHING (BTH)     |
| estility - | インターボット交流(001)<br>製造 2000003  | 口把X世3478901334387890       | Wats-Jot-S         |
| *258       | インターボット交流(202)<br>開通1111111   | -                          | -<br>94113-3915-59 |
| BIER-      | インターネット交流 (202)<br>標識 2102022 | +                          | -                  |
| ut it is a | 豊州改造(458)<br>範囲 2000314       | 11Ex65678901234367890      | -                  |
| - 2:01/1   | 10.6/17/15/28/11/12/18        | は、登録が売了していません。API連携の起目後に用か | ENG#T.             |

- ⑥ 「API連携を許可する。」のチェックボックスに
  チェックを入れて「許可」ボタンをクリックします。
- ※ 許可が完了すると団体 IB は自動で終了します。

| 100000000000000000000000000000000000000    | Pクセス約可) NGDP A63                                                                                                    |
|--------------------------------------------|----------------------------------------------------------------------------------------------------|
| A RATS-AND                                 | -9                                                                                                    |
| APT建築先サービス名<br>APT建築先サービス名<br>APT連携をする辺均対象 | QB供給お約)が以下の許可を目的ています。<br>QB供給おお)が以下の許可を目的ています。<br>金根本はRANMを包括し、「別可」が少したがしてくだかい。                                                                                    |
| 認可対象                                       |                                                                                                    |
| 2718                                       | NDHo<br>Augusta                                                                                                    |
| 1071084                                    |                                                                                                    |
|                                            | 82                                                                                                    |
| 意思確認                                       |                                                                                                    |
|                                            | が予想し、ArximのサービスA、「開始会社会」でいたかイナイで見取てきまたとうかが思想を取得したくだか。<br>学でことによって、自然地はArximの大学・ビスA、(説会会社会)、なが明確的なもとた所有社内であるとというなず、<br>予想会話は「Arximの社会社」できょっかがかったる生活的してくだかい。<br>写著る。 |
|                                            |                                                                                                    |
|                                            |                                                                                                    |

⑦ 団体 IB が終了すると、API 連携事業者のサービス画面に戻ります。API 連携事業者の画面案内にしたがって、API 連携サービスをご利用ください。

| ○○株式会社      |                                       |
|-------------|---------------------------------------|
| 金融機関と口座連携   |                                       |
| 認証情報を取得しました |                                       |
| 以下を設定してください |                                       |
| 自動取得対象の開始目  | ④取得可能なデータをすべて取り込む<br>○開始日以降のデータのみ取り込む |
|             | 保存する                                  |

※ 画面はイメージです。画面は、API 連携事業者に よって異なります。

以 上